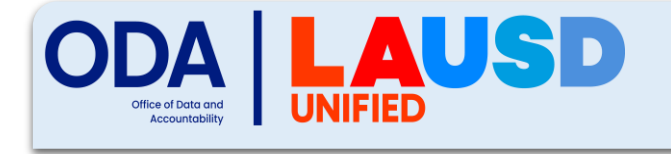

Student Testing Branch

| Enrolling in MyPLN Trainings |             |            |        |       |                      |            |
|------------------------------|-------------|------------|--------|-------|----------------------|------------|
| STB Portal                   | CAASPP TOMS | ELPAC TOMS | Moodle | MyPLN | Completion<br>Status | Technology |

1 Log in to MyPLN using your SSO.https://www.lausd.org/cms/lib/CA01000043/Centricity/domain/644/\_\_mypln\_login/

2 Click on [Search].

5

3 Type the title or keyword of your training and click [Search].

- <sup>4</sup> Click on the training title and read the training details. To enroll, click [Open Curriculum].
  - To begin the training, click [Activate] then [Launch].
    - If not ready to start training, [Click] the Home tab to return to the MyPLN home screen.
      - When ready to start training, click [Transcript] and click [Open Curriculum] to start training.